**AulasWeb UNLP** es un entorno virtual de enseñanza y aprendizaje cerrado por lo que es necesario que **se registren por única vez** creándose un **usuario y contraseña**.

Una vez registrados, deberán **buscar** el aula de cada materia/comisión en la que se inscribieron con el **Nro. ID/Clave de matriculación** (son el mismo número) que les envió su docente y **auto-matricularse**, siguiendo los pasos del tutorial que encontrarán a continuación. Una vez que lo hagan quedarán automáticamente dados de alta en el aula.

## **IMPORTANTE:**

1. El usuario en AulasWeb debe ser obligatoriamente su DNI (sin puntos ni espacios). Los extranjeros deben colocar el nro. de pasaporte (hasta 8 dígitos) o completar con ceros al final si el número es menor.

2. Quienes ya poseen un acceso a AulasWeb no deben generarse un nuevo usuario, sino ingresar al entorno virtual con sus datos, y seguir el 2° PASO del Tutorial.

2. Quienes tengan dirección de correo electrónico de hotmail, live o outlook, deberán usar otra cuenta para registrarse en AulasWeb, ya que tienen problemas para recibir correos con dominio de la UNLP.

## 1° PASO –REGISTRARSE COMO USUARIO EN AULASWEB (https://aulasweb.ead.unlp.edu.ar/) Este paso se realiza por única vez

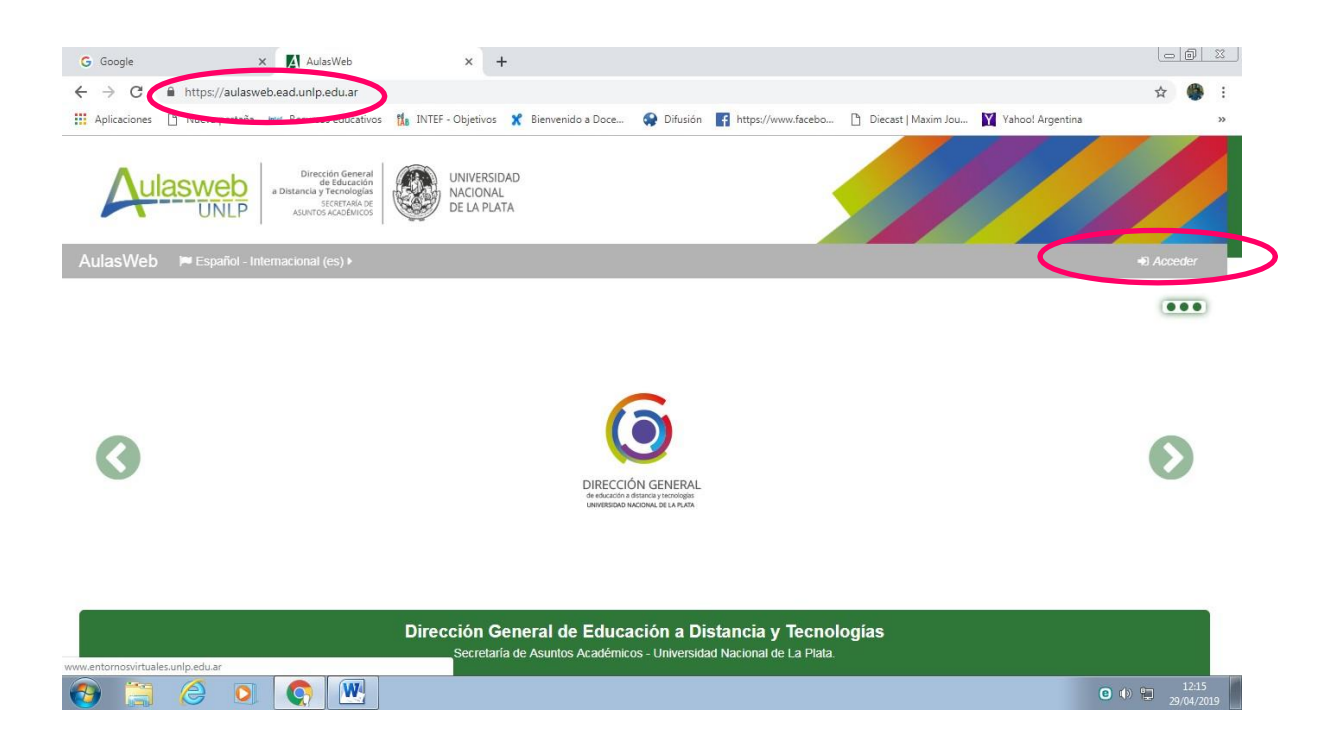

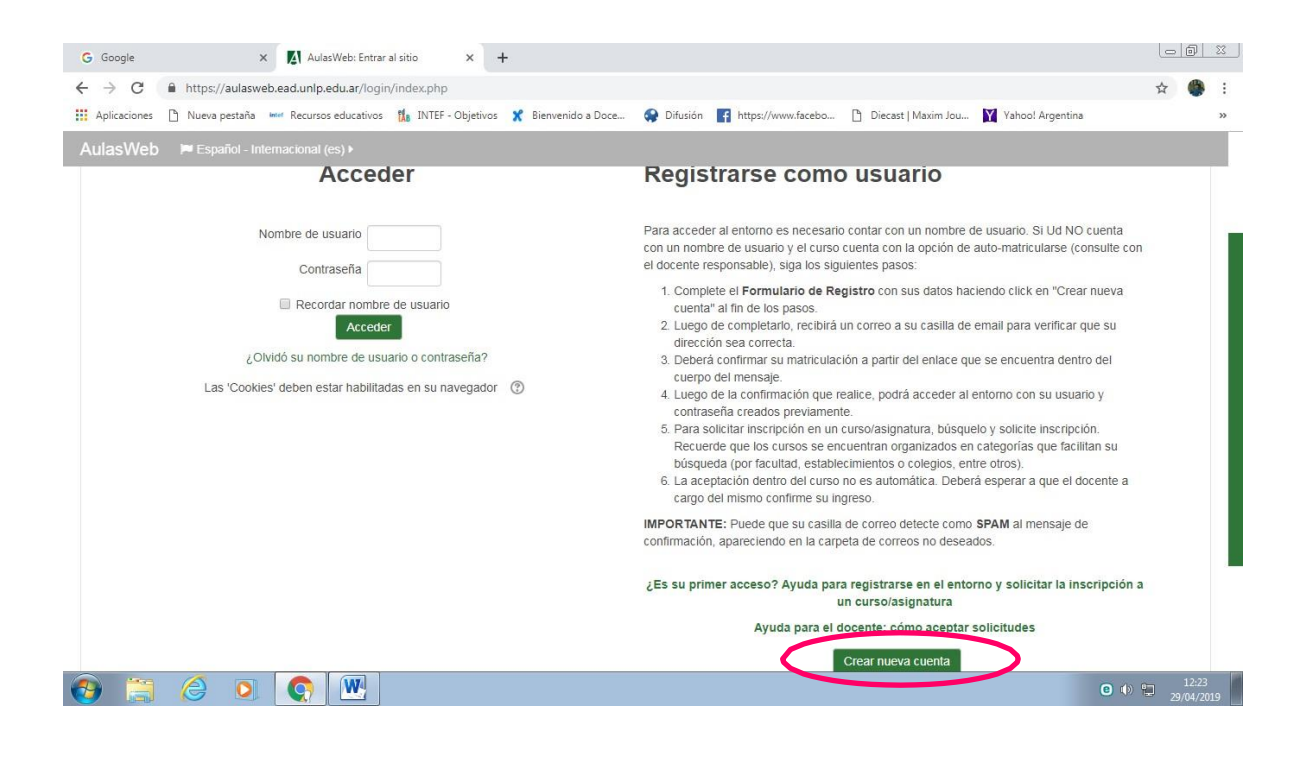

| - Pipricuciones I ride              | nua nestaña eter Recursos educativos                                                                                      | N. INTEE - Objetivos Y Bienvenido a Do | nce 🙆 Difusión 🌃 https://www.faceho P Diecast   Mavim Jou 🕅 Vaboo              | Argentina |
|-------------------------------------|----------------------------------------------------------------------------------------------------|----------------------------------------|--------------------------------------------------------------------------------|-----------|
| AulasWeb                            | Direction General<br>a Distanci y Techologias<br>Staturios Autorios<br>Asuntos Autorios<br>Spañol - Internacional (cs.) • | UNIVERSIDAD<br>NACIONAL<br>DE LA PLATA |                                                                                |           |
| Nueva cuen<br>- Crear un nu<br>Nomi | evo usuario y contraseñ<br>bre de usuario ()<br>Contraseña ()                                                             | a para acceder al sistema              | EL USUARIO DEBE SER<br>OBLIGATORIAMENTE SU<br>DNI (SIN PUNTOS NI<br>ESPACIOS). | ← Colapse |
|                                     | scriba algunos datos sol                                                                                                  | bre usted                              |                                                                                |           |
| ✓ Por favor, es<br>Direct           | ción de correo 🕕                                                                                                    |                                        |                                                                                |           |

|           | G Google X 🚺 Confirme su cuenta X +                                                                                                    |       |
|-----------|----------------------------------------------------------------------------------------------------|-------|
|           | ← → C 🔒 https://aulasweb.ead.unlp.edu.ar/login/signup.php                                                                                                    | ☆ 🍈 : |
|           | 🛗 Aplicaciones 🗅 Nueva pestaña 📟 Recursos educativos 👔 INTEF - Objetivos 🦹 Bienvenido a Doce 🤤 Difusión 😭 https://www.facebo 🗅 Diecast   Maxim Jou 🙀 Yahool Argentina                                                     | >>    |
|           | Direction General<br>a bistance y Technologia<br>UNIVERSIDAD         UNIVERSIDAD           SCOTTANA CE<br>SUNTOS ADDEXESS         WINVERSIDAD                                                                             |       |
|           | AulasWeb 🍽 Español - Internacional (es) +                                                                                                    |       |
|           | 🛪 ragina Principal > Confirme su cuenta                                                                                                    |       |
| $\langle$ | Hemos enviado un correo electrónico a <b>charisguiller@yahoo.com.ar</b><br>En él encontrará instrucciones sencillas para concluir el proceso.<br>Si tuviera alguna dificultad, contacte con el Administrador del Sistema. |       |
|           | Continuar                                                                                                    |       |

| ©2019 Diseño: Claudio Javier Jaime |                                    |                                               |
|------------------------------------|------------------------------------|-----------------------------------------------|
|                                    | e 🕩 🛱 29                           | 12:27<br>/04/2019                             |
|                                    | ©2019 Diseño: Claudio Javier Jaime | ©2019 Diseño: Claudio Javier Jaime<br>O 🐠 🛍 🧝 |

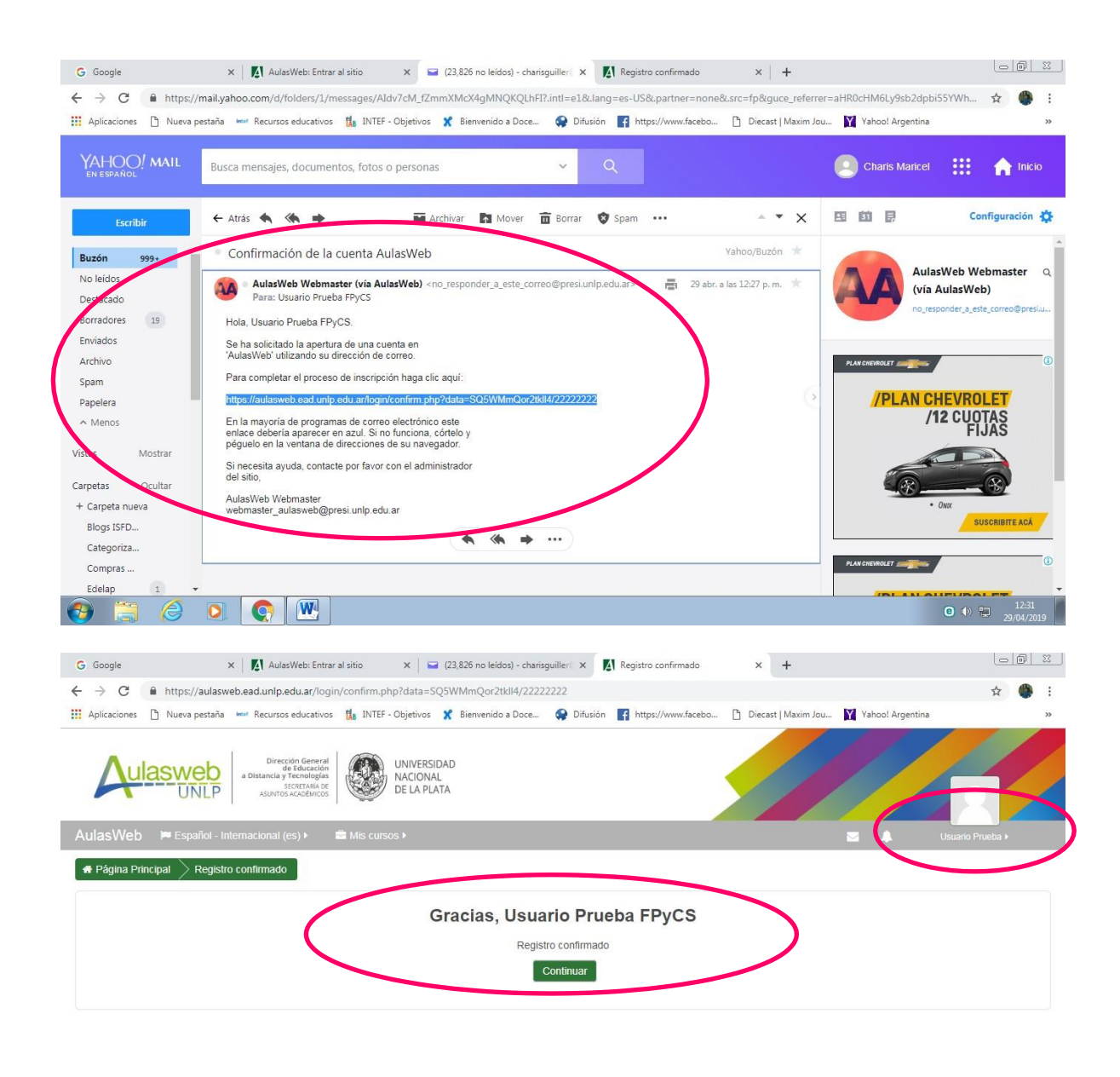

|          | men de cor | nservació | n de datos |   |   | ©2019 Diseño: Claudio Javier Jaime |       |                     |
|----------|------------|-----------|------------|---|---|------------------------------------|-------|---------------------|
| <b>@</b> |            | 0         | 0          | Q | W |                                    | 0 🕪 😜 | 12:31<br>29/04/2019 |

## 2° PASO – AUTO-MATRICULARSE EN UN AULA VIRTUAL

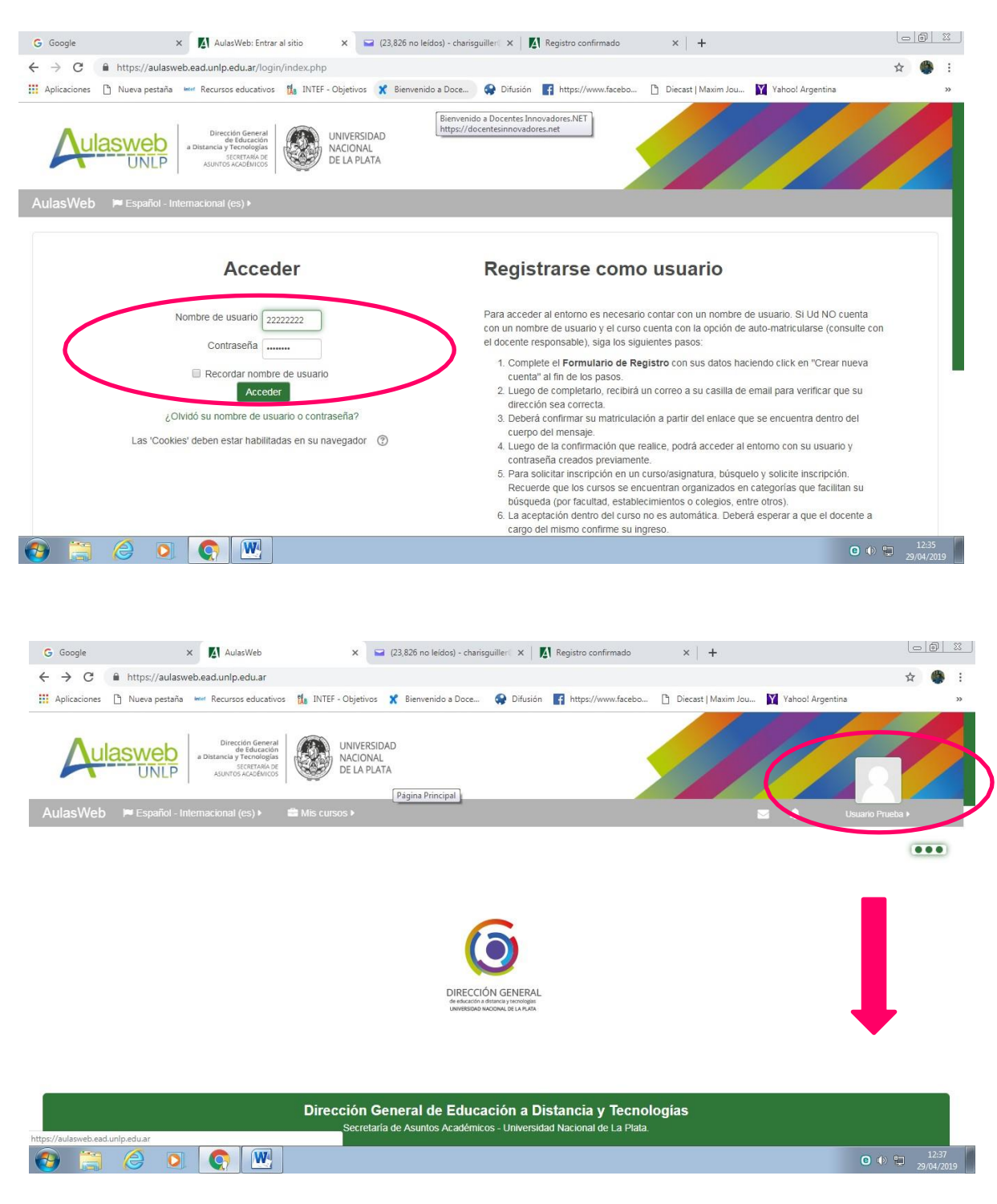

| G Google X 🔥 AulasWeb                                                           | 🗙 🚘 (23,826 no leidos) - charisguiller: 🗙 🛛 🌠 Registro confirmado 🛛 🗙 🕇 🕂                                                                                                    |                                   |
|---------------------------------------------------------------------------------|----------------------------------------------------------------------------------------------------|-----------------------------------|
| $\leftrightarrow$ $\rightarrow$ C $\triangleq$ https://aulasweb.ead.unlp.edu.ar |                                                                                                    | ☆ 🍈 :                             |
| Aplicaciones 🗋 Nueva pestaña 🔤 Recursos educa                                   | tivos 🏦 INTEF - Objetivos 🗶 Bienvenido a Doce 🤗 Difusión 📑 https://www.facebo 🗅 Diecast   Maxim Jou 🕅 Yahool Argentina                                                                                                    | >>                                |
| AulasWeb 🛛 🛤 Español - Internacional (es) 🕨                                     | 🖆 Mis cursos > 🔤 🌲 🔳                                                                                                    | Usuario Prueba 🕨                  |
| Página Principal                                                                | AulasWeb es un entorno de enseñanza y aprendizaje en la Web que se pone a disposición de las Unidades Acadén<br>para desarrollar proyectos educativos mediados por tecnologías digitales.                                                                                                    | nicas de la UNLP                  |
| Área personal                                                                   | En este sentido, este entorno administrado por la Dirección General de Educación a Distancia y Tecnologías de la UN<br>y propuestas de cátedra de diversas unidades académicas, institutos de investigación y otros establecimientos de la                                                                                                    | loja cursos<br>ersidad.           |
| Calendario<br>Ficheros privados                                                 | Importante: Al momento de registrarse y crear un usuario recuerde que no se permite el uso de cuentas de Hotma<br>Live o Microsoft por problemas que se han planteado ante bloqueos de estos servidores. Si ud ya es usuario de este<br>se registró con una cuenta de estos servidores (Hotmail, Outlook, Live o Microsoft), se le recuerda que modifique su<br>de emait en su Perfil para obtimizar el funcionamiento de las notificaciones de mensaiería, forcos, va traes a su emait | tlook,<br>prno y<br>ción<br>pnal. |
| BIBLIOTECA  C                                                                   | Ante cualquier consulta, por favor enviar un mail a: webmaster_aulasweb@presi.unlp.edu.ar                                                                                                    |                                   |
|                                                                                 | Categorías                                                                                                    | ▶ Expandir todo                   |
|                                                                                 | Miscelánea                                                                                                    |                                   |
|                                                                                 | Presidencia (3)                                                                                                    |                                   |
|                                                                                 | Administración                                                                                                    | ~                                 |
|                                                                                 | → Facultades                                                                                                    |                                   |
| 🚱 📋 🥝 🖸 💽 💽                                                                     |                                                                                                    |                                   |

| G Google                                                 | × 🕅 AulasWeb: Facultades                    | × 🛛 (23,826 no leidos) - charisguil | ller 🗙 🛛 🌠 Registro confirmado | ×   +                              |                                                                        |
|----------------------------------------------------------|---------------------------------------------|-------------------------------------|--------------------------------|------------------------------------|------------------------------------------------------------------------|
| $\leftrightarrow$ $\rightarrow$ C $\cong$ http://www.eta | ps://aulasweb.ead.unlp.edu.ar/course/index. | php?categoryid=19                   |                                |                                    | ±                                                                      |
| Aplicaciones 🗋 Nu                                        | ieva pestaña 🔤 Recursos educativos 🎁 INTI   | F - Objetivos 🕺 Bienvenido a Doce 🔇 | Difusión 🖬 https://www.facebo  | 🕒 Diecast   Maxim Jou 🛛 Yahoo! Arg | entina                                                                 |
| AulasWeb 🏼 🖻 E                                           | Español - Internacional (es) 🕨 🛛 🛱 Mis cu   | rsos 🕨                              |                                | ۵۰ 🔤 🗍                             | 🔲 Usuario Prueba 🕨                                                     |
| Facultad of                                              | de Bellas Artes                             |                                     |                                |                                    |                                                                        |
| ► Facultad                                               | de Ciencias Astronómic                      | as y Geofísicas                     |                                |                                    |                                                                        |
| • Facultad                                               | de Ciencias Exactas                         |                                     |                                |                                    |                                                                        |
| • Facultad                                               | de Ciencias Jurídicas y                     | Sociales                            |                                |                                    |                                                                        |
| • Facultad                                               | de Ciencias Médicas                         |                                     |                                |                                    |                                                                        |
| Facultad                                                 | de Ciencias Naturales y                     | Museo                               |                                |                                    |                                                                        |
| • Facultad                                               | de Ciencias Veterinarias                    |                                     |                                |                                    |                                                                        |
| • Facultad                                               | de Humanidades y Cien                       | cias de la Educación                |                                |                                    |                                                                        |
| ► Facultad                                               | de Ingeniería                               |                                     |                                |                                    |                                                                        |
| ▶ Facultad                                               | de Periodismo y Comun                       | icación Social                      |                                |                                    |                                                                        |
| ► Facultad                                               | de Psicología                               |                                     |                                |                                    |                                                                        |
| 🕘 🚞 🏉                                                    |                                             |                                     |                                |                                    | <ul> <li>I2:42</li> <li>I2:42</li> <li>I2:42</li> <li>I2:42</li> </ul> |

| 🕎 Guarani - Actas de cursadas 🛛 🗙 🛛 🍳 (15521) Webmail de la Fac. de Per 🗙 🚺 AulasWeb: Facultad de Periodism 🗴 💩 2019 - Google Drive | ×   + ×                                |
|----------------------------------------------------------------------------------------------------|----------------------------------------|
| ← → C  ⓐ aulasweb.ead.unlp.edu.ar/course/index.php?categoryid=54                                                                    | ☆ O © Ø ÷                              |
| G                                                                                                    |                                        |
| AulasWeb 🍽 Español - Internacional (es) 🕨 🚔 Mis cursos 🕨                                                                            | 💠 🗧 🌲 Usuario Prueba 🕨                 |
| ✿ Página Principal > Cu > Fa > Facultad de Periodismo y Comunicación Social                                                         |                                        |
| Cr Categorias:                                                                                                    |                                        |
| Facultades / Facultad de Periodismo y Comunicación Social                                                                           | NTIEICACION (ID)                       |
| Buscar cursos: 1974 r ENVIAI                                                                                                    | DO POR SU DOCENTE                      |
| ▷ Pre-Ingreso                                                                                                    | Mis cursos                             |
| Articulación                                                                                                    | TG_3                                   |
| a .                                                                                                    | RMD_C                                  |
| ▷ Ingreso                                                                                                    |                                        |
| > Grado                                                                                                    |                                        |
| 🛫 🔎 🛱 📄 🧲 🌀 AulasWeb: Facultad 🐙 Tutorial alumno Aul                                                                                | x <sup>A</sup> 🏂 💈 🐻 🙀 🖿 🌾 🕼 ESP 09:22 |

| ← →      | C aulasweb.ead                                                                               | l.unlp.edu.ar/course/search.ph                                                                        | p?search=1978                          |                       |                                         |                                       | ☆ <b>O</b>                                                      |     |
|----------|----------------------------------------------------------------------------------------------|----------------------------------------------------------------------------------------------------|----------------------------------------|-----------------------|-----------------------------------------|---------------------------------------|-----------------------------------------------------------------|-----|
| 4        | ulasweb<br>UNLP                                                                              | Dirección General<br>de Educación<br>a Distancia y Tecnologías<br>SECRETARIA DE<br>ASURTOS ACADÉMICOS | UNIVERSIDAD<br>NACIONAL<br>DE LA PLATA |                       |                                         |                                       |                                                                 |     |
| Aulas    | sWeb 🌾 Español - 1                                                                           | nternacional (es) 🕨 📑 Mi                                                                              | is cursos ▶                            |                       |                                         | <b>2</b>                              | Usuario Prueb                                                   | ba≯ |
| 🕋 Pá     | ágina Principal 📏 Cu 📏                                                                       | Bu > 1978                                                                                             |                                        |                       |                                         | Buscar o                              | cursos: 1978                                                    |     |
| 0        |                                                                                              |                                                                                                    |                                        |                       |                                         | _                                     |                                                                 |     |
|          |                                                                                              |                                                                                                    |                                        |                       |                                         | Ir                                    |                                                                 |     |
| Re       | esultados de                                                                                 | la búsqueda:                                                                                          | 1                                      |                       |                                         | Págin                                 | a Principal                                                     |     |
| Re       | esultados de                                                                                 | la búsqueda:                                                                                          | 1                                      | CUANE                 | DO APARECE                              | Págin<br>EL Área                      | a Principal                                                     |     |
| Re       | Sultados de<br>Comunicació<br>ROFESOR C/E: Debora A                                          | la búsqueda:<br>ón, Educación y                                                                       | 1<br>Tecnologías                       |                       | DO APARECE<br>A PRESIONAF               | L<br>FL<br>Area p<br>Calen            | a Principal<br>personal<br>dario                                |     |
| Re<br>PR | ESUITADOS DE<br>Comunicació<br>ROFESOR C/E: Debora A<br>ROFESOR C/E: Charls G                | la búsqueda:<br>ón, Educación y<br><sup>rce</sup>                                                     | 1<br>Tecnologías                       | CUANE<br>AULA<br>SOBR | DO APARECE<br>A PRESIONAF<br>E EL NOMBR | EL<br>EL<br>Area 1<br>Calen<br>Archiv | a Principal<br>personal<br>dario<br>ros privados                |     |
| Re       | <b>ESUITADOS DE</b><br><b>Comunicació</b><br>ROFESOR C/E: Debora A<br>ROFESOR C/E: Charis Gu | la búsqueda:<br>ón, Educación y<br><sup>rce</sup><br>iller<br>Buscar curs <b>e</b> : 1                | 1<br>Tecnologías                       | CUANE<br>AULA<br>SOBR | DO APARECE<br>A PRESIONAF<br>E EL NOMBR | E Archiv                              | a Principal<br>personal<br>dario<br>ros privados<br>ursos       |     |
| Re       | Comunicacio<br>D Comunicacio<br>ROFESOR C/E: Charis Gu<br>ROFESOR C/E: Charis Gu             | la búsqueda:<br>ón, Educación y<br>rce<br>iller<br>Buscar curs e: 1                                   | 1<br>Tecnologías                       | CUANE<br>AULA<br>SOBR | DO APARECE<br>A PRESIONAF<br>E EL NOMBR | EL<br>E<br>E<br>Mis cu<br>TG          | a Principal<br>bersonal<br>dario<br>ros privados<br>ursos<br>_3 |     |

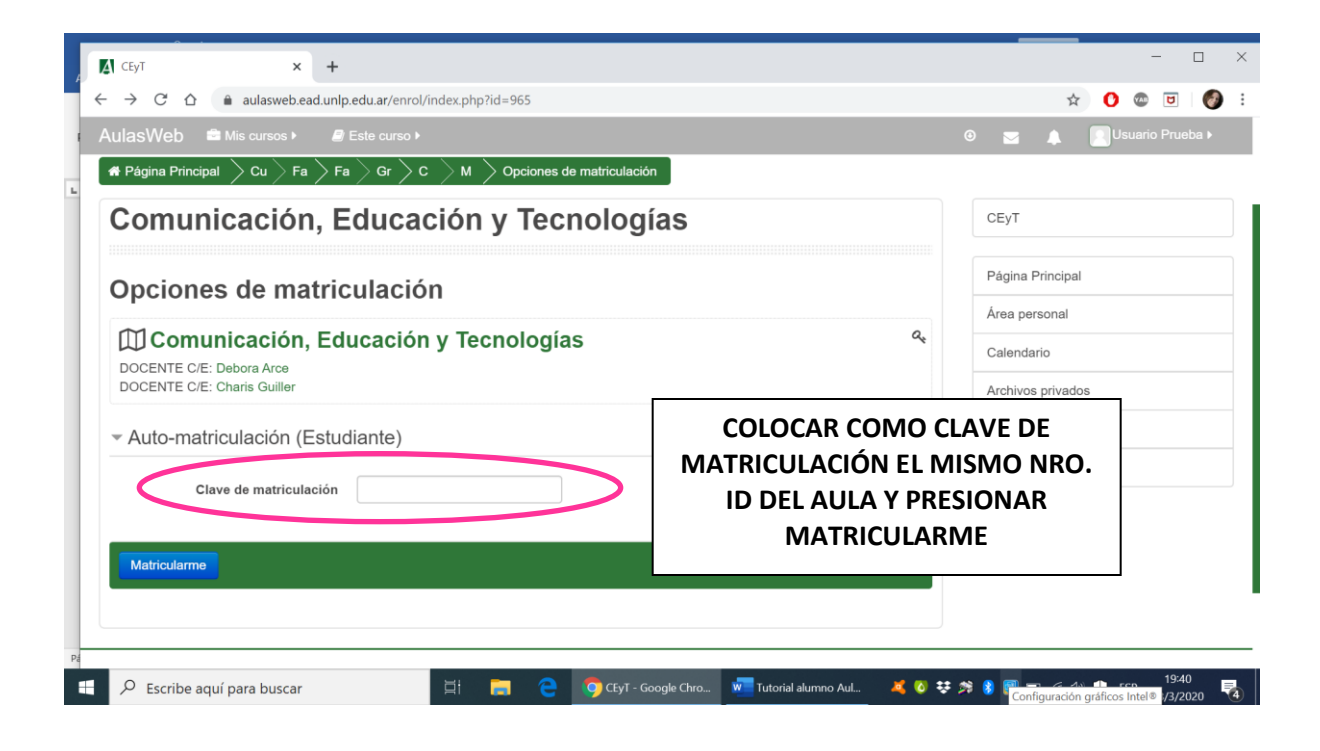

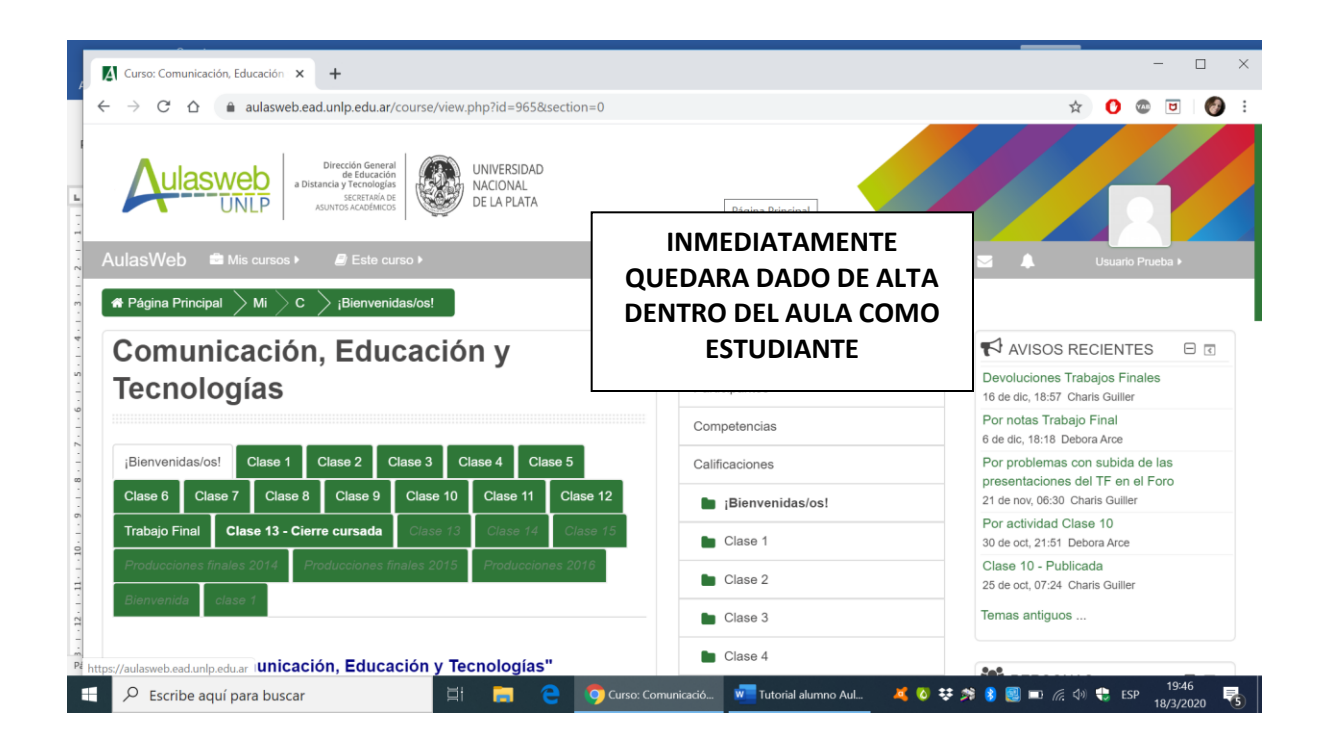